## MANUAL DE INSCRIPCIÓN Y ACCESO AL CAMPUS VIRTUAL

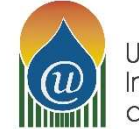

Universidad Internacional de Riego

Este manual pretende explicar de forma breve todos los pasos a seguir para inscribirse en un Curso de la Universidad Internacional de Riego, y, una vez realizada la inscripción, el acceso a nuestro Campus virtual y plataforma Moodle para iniciar el curso.

En primer lugar, en nuestra <u>web</u>, en la página "<u>NUESTROS CURSOS</u>", tienes publicado nuestro programa completo de cursos de riego, que puedes ordenar por categorías para facilitar tu búsqueda en el menú lateral derecho.

| 📞 +34 926 162 111 🛛 🖷 info@universidadderiego.com             | 🚢 의 İn f 🕊 G+                                              |
|---------------------------------------------------------------|------------------------------------------------------------|
| Universidad<br>Internacional<br>de Riego                      | FAGRICULTORES BLOG CONTACTO                                |
| DISEÑO HIDRÁULICO EN GOTEO                                    | Buscar                                                     |
| Inicio / Nuestros cursos / Goteo / DISEÑO HIDRÁULICO EN GOTEO | ¿NO ENCUENTRAS EL<br>CURSO QUE NECESITAS?                  |
| Resumen Plan estudios                                         | No te preocupes, dinos lo que<br>buscas Hazoos tu consulta |
|                                                               | CATEGORÍAS CURSOS                                          |
|                                                               | Nuevos Cursos                                              |
|                                                               | Talleres                                                   |
|                                                               | Cultivos                                                   |
| Precio: 240 €                                                 | Diseño                                                     |
| Duración: 40 horas / 6 semanas                                | Equipamiento                                               |
| Fechas convocatorias curso: 16 ENERO 2019                     | Activar Windows                                            |
| 24 ABRIL 2019                                                 | Activities                                                 |
| 3 1111 10, 2019                                               | Aspanton                                                   |

En cada uno de los cursos encuentras dos páginas con información del curso, la página denominada "Resumen", donde se cuenta toda la información general del curso, y la página "Plan de estudios", donde se puede consultar el temario del curso.

| U Universidadderiego                    | .com/cursos/aiseno-niaráülico-goteo/                     | Via 🕸 👦 🖊                                                                                                    |
|-----------------------------------------|----------------------------------------------------------|----------------------------------------------------------------------------------------------------|
| 📞 +34 926 162 111 🔤 infe                | @universidadderiego.com                                  | 📥 의 In f 🛩 G+                                                                                                |
| Universidad<br>Internacional<br>de Repo | NOSOTROS NUESTROS CURSOS PROFESORES CAMPUS FORMACIÓN BON | IFICADA I-AGRICULTORES BLOG CONTACTO                                                                         |
| Resumen Plan e:                         | tudios                                                   | buscas Haznos tu consulta<br>CATEGORÍAS CURSOS<br>Nuevos Cursos                                              |
| 📄 Tema 0. Introducci                    | in                                                       | Talleres<br>Cultivos                                                                                         |
| Tema 1. Premisas o                      | e cálculo                                                | Diseño<br>Equipamiento                                                                                       |
| Tema 2. Componer                        | tes de una instalación                                   | Iniciación                                                                                                   |
| Tema 3. Modelos d                       | e distribución<br>berías                                 | Goteo                                                                                                    |
| Tema 5. Dimension                       | ado de laterales                                         | ENTRADAS RECIENTES<br>CUÁNDO, CUÁNTO Y DÓNDE                                                                 |
| Tema 6. Cálculo de                      | presiones en el lateral                                  | REGAR YA TIENE RESPUESTA 19<br>Julio, 2019                                                                   |
| Tema 7. Ecuación o                      | el gotero                                                | La UIDR, presente en los cursos<br>monográficos de El Guitivo del<br>pietes encondiguante para activar Windo |
| Tema & Coeficient                       | de variación                                             | Investigación El Chaparcillo 24                                                                              |

Una vez que has elegido tu curso, el primer paso es rellenar el "Formulario de inscripción".

El acceso a este Formulario lo tienes en el "Resumen" del curso, en el apartado Inscripciones:

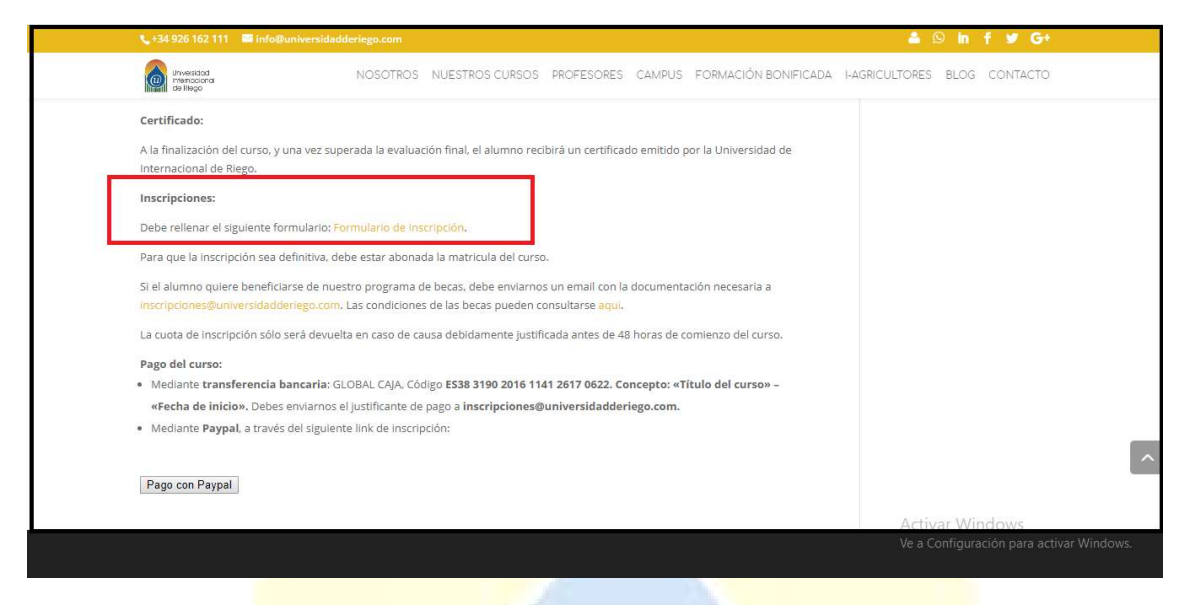

Inmediatamente después de enviar el Formulario, vas a recibir un email con la forma de pago del curso para que puedas finalizar la inscripción en el curso.

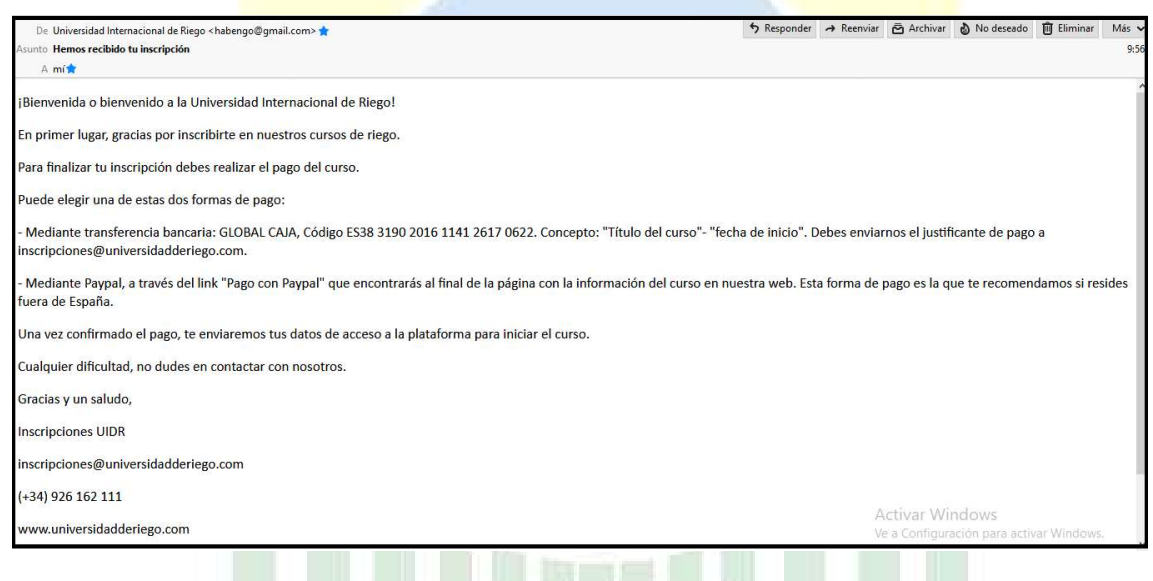

En este email se indican las dos formas de pago del curso:

- Mediante transferencia bancaria a la cuenta de GLOBAL CAJA, Código ES38 3190 2016 1141 2617 0622. Concepto: "Título del curso"- "fecha de inicio". Debes enviarnos el justificante de pago a inscripciones@universidadderiego.com.

- Mediante Paypal, a través del botón de "Pago con Paypal" que se encuentra al final de la página "Resumen". Esta forma de pago es la que te recomendamos si resides fuera de España.

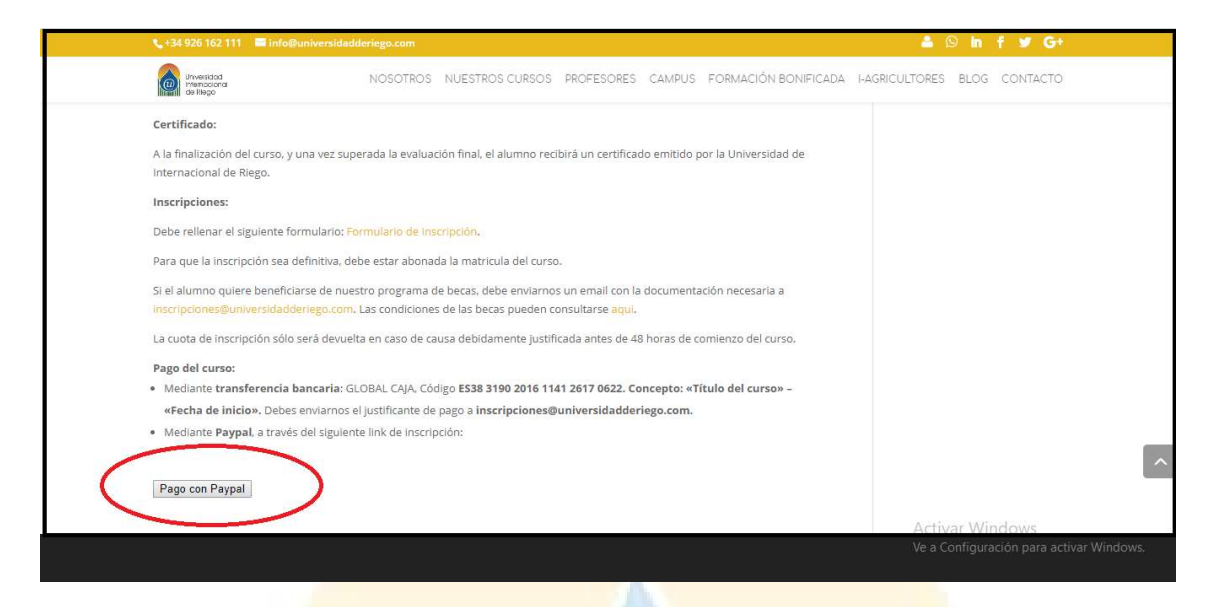

En cuanto nuestro de<mark>partamento de inscripcion</mark>es confirme el pago del curso (puede llevar de 1 a 3 días) y te enviaremos un email para que actives tu cuenta en nuestro Campus virtual.

A continuación puedes ver una copia de este email donde se te pide la activación de cuenta.

| Univer                                                         | rsidad de                                                   | Riego: account confirmation                                                                                     |
|----------------------------------------------------------------|-------------------------------------------------------------|----------------------------------------------------------------------------------------------------|
|                                                                | From                                                        | Administrador Universidad Internacional de Riego (via UIDR) 🚢                                                   |
|                                                                | То                                                          | Pedro Cuartero 💄                                                                                                |
|                                                                | Reply-To                                                    | Do not reply to this email 💄                                                                                    |
|                                                                | Date                                                        | Tue 12:21                                                                                                    |
| Hi Pedro Cua                                                   | artero,                                                     |                                                                                                    |
| A new accou<br>using your e                                    | int has been<br>mail addres                                 | requested at 'Universidad de Riego'<br>s.                                                                       |
| To confirm y                                                   | our new acc                                                 | count, please go to this web address:                                                                           |
| http://cursos                                                  | s.universida                                                | dderiego.com/login/confirm.php?data=Obcdd6Ms0TG9lxD/peternewman                                                 |
| In most mail<br>which you ca<br>then cut and<br>line at the to | l programs,<br>an just click<br>paste the a<br>op of your w | this should appear as a blue link<br>on. If that doesn't work,<br>ddress into the address<br>eb browser window. |
| If you need                                                    | help, please                                                | contact the site administrator,                                                                                 |
| Admin User                                                     |                                                             |                                                                                                    |

Para activar tu cuenta solo tienes que copiar el enlace que ves destacado en azul en tu correo electrónico (Email) y después pegarlo en tu buscador:

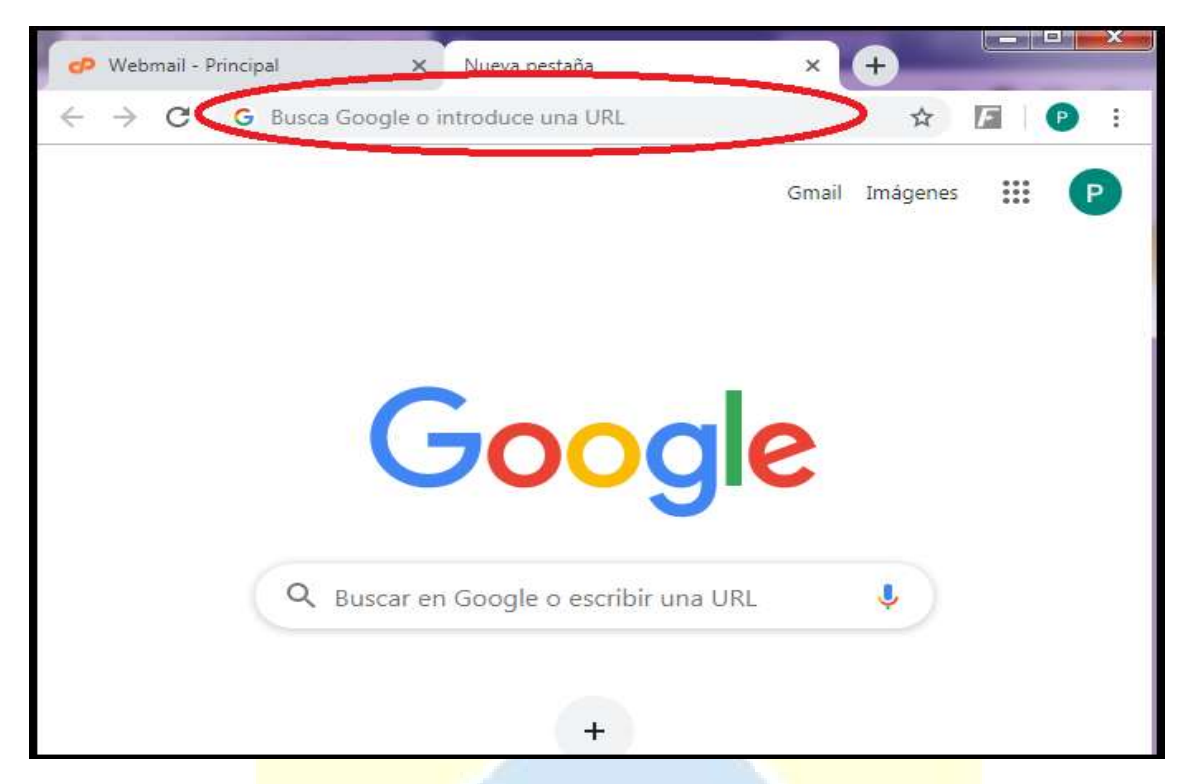

Le das a buscar la dirección o a ENTER y automáticamente verificará tu inscripción en nuestro Campus virtual.

Una vez verificado tu acceso recibirás por parte de la Universidad un correo de bienvenida, donde encontrarás tus datos de acceso a la plataforma (usuario y contraseña) y una carta de bienvenida.

| Activa                   | ción d                  | uenta - Taller Manejo de Agua                                                                                                   |
|--------------------------|-------------------------|----------------------------------------------------------------------------------------------------|
|                          | From                    | Inscripciones UIDR                                                                                                    |
|                          | To                      | pedro@universidadderiego.com 上                                                                                                  |
|                          | Date                    | Today 13:13                                                                                                    |
| Bienvenid@               | a la 1                  | Jniversidad Internacional de Riego, José Miguel!                                                                                |
| Hemos envi<br>plataforma | ado un<br>Moodle        | correo electrónico a <u>veronicagtabernero@gmail.com</u> para que actives tu cuenta y puedas acceder a nuestra<br>a.            |
| Cuando hay<br>81, para d | as act:<br>larte a      | ivado la cuenta, envíanos un email a <u>inscripciones@universidadderiego.com</u> o por whatsapp al 648 16 37<br>cceso al curso. |
| Si tuviera               | algu                    | na dificultad, contacta con el Administrador del Sistema en <u>inscripciones@universidadderiego.com</u> .                       |
| Una vez ac<br>http://cur | tivada                  | la cuenta, para poder acceder al Curso debes entrar en el siguiente link:<br>iversidadderlego.com/                              |
| Arriba a                 | a dere                  | na, slicka en Acceder, e introduce tus datos:                                                                                   |
| USUARIO: p<br>CONTRASEÑA | <u>jcuart</u><br>: 1234 | ero@gmail.com<br>56                                                                                                    |
| Desae and                | active                  | s tu senta hasta que puedas acceder al curso, pueden pasar unas horas.                                                          |
| Adjuntamos               | carta                   | de bienvenida donde te enviamos información importante del curso.                                                               |
| Cualquier                | dificu.                 | ltad, no dudes en ponerte en contacto con nosotros.                                                                             |
| -                        |                         |                                                                                                    |

Tras la verificación tienes que **iniciar sesión** en el Campus virtual, accediendo a la página principal del Campus a través del siguiente enlace: <u>http://cursos.universidadderiego.com/.</u>

También puedes acceder al Campus virtual desde nuestra web, a través de la página "CAMPUS".

Una vez en la página principal del Campus virtual, puedes acceder a tu Curso pulsando en "ACCEDER" e introduciendo tus datos, en la parte superior derecha de la página principal, o en "ENTRAR", en la parte media-izquierda de la página principal.

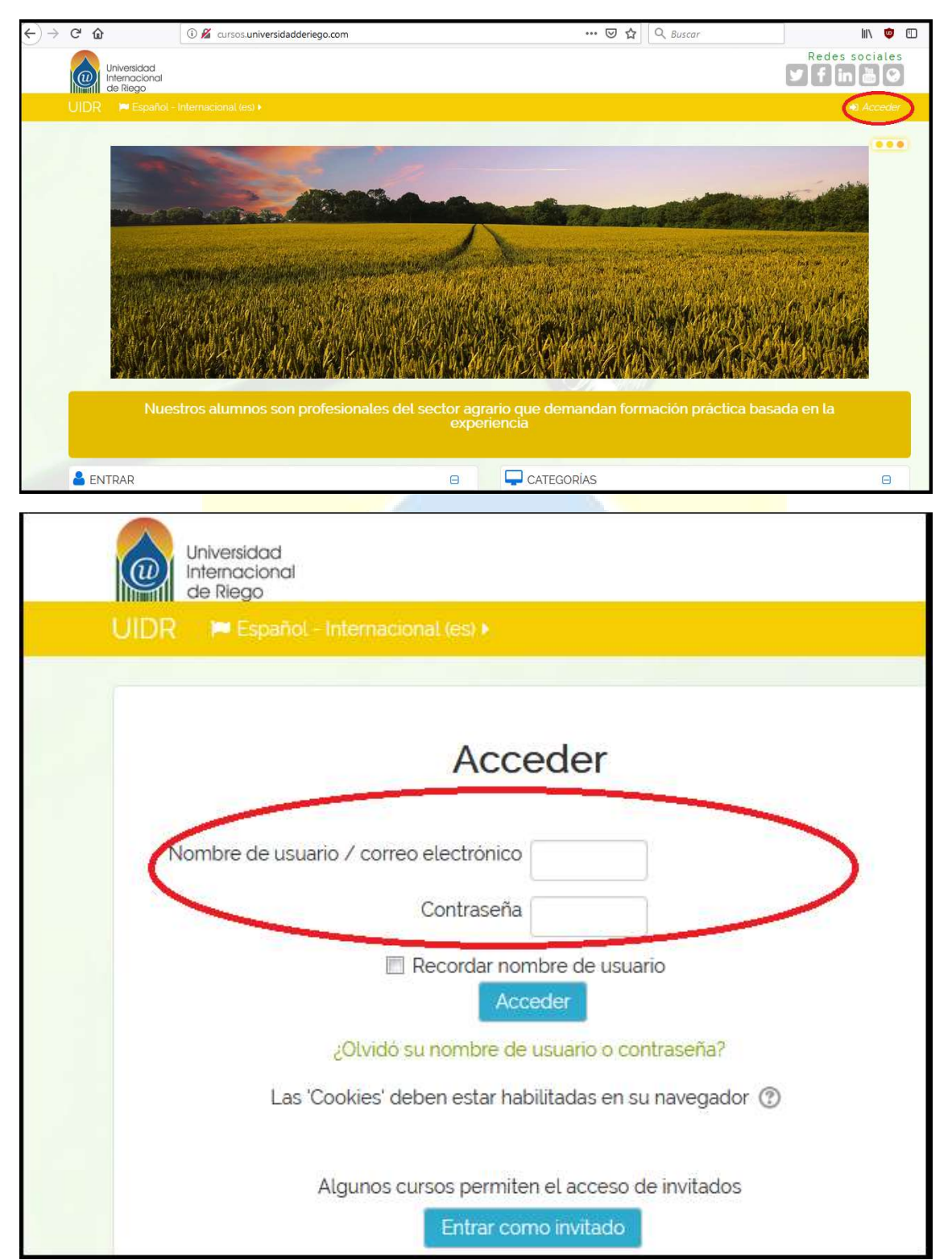

| -> C 🗘 🔺    | No es seguro   cursos.universidadderiego.com        |                 |                                                              | 아 ☆ 🛃 🗾                            |
|-------------|-----------------------------------------------------|-----------------|--------------------------------------------------------------|------------------------------------|
|             |                                                     |                 |                                                              |                                    |
|             |                                                     |                 |                                                              |                                    |
| Nuestros    | profesores son profesionales en activ               | o de una amplia | experiencia contrastada en riego                             | Nuestros                           |
|             | 2                                                   |                 |                                                              |                                    |
|             | Nombre de usuario / correo electrónico              |                 | Nuevos Cursos.                                               |                                    |
|             | Contraseña                                          |                 | r≊ Iniciación<br>ra⊂Cultivos<br>ra⊂Diseño<br>ra⊂Equipamiento |                                    |
|             | Recordar nombre de usuario                          |                 | Aspersión                                                    |                                    |
|             | Crear nueva cuenta<br>¿Ha extraviado la contraseña? |                 | Todos los cursos                                             |                                    |
| ANAVEG      | GACIÓN BIENVEN                                      | IIDA O BIEN'    | VENIDO AL CAMPUS VIRTUAL DE                                  | Windows<br>Aion para activar Windo |
| T Pagina Pr |                                                     | IDAD INTER      | NACIONAL DE RIEGO                                            |                                    |

Una vez que hayas introducido tus datos de Usuario y Contraseña, los cuales te facilitamos en el **"correo de bienvenida"**, entrarás a nuestra plataforma Moodle, en concreto tu "ÁREA PERSONAL".

| JIDR = Espanol - Internacional (es) • 📰 Mis |                           |                                                                                                    |      | Helena                                                     |
|---------------------------------------------|---------------------------|----------------------------------------------------------------------------------------------------|------|------------------------------------------------------------|
| Contenido del curso                         | Search all course content |                                                                                                    |      |                                                            |
|                                             | 0                         | AvecEncion Area personal Area personal Inicio del sitio Paginas del sitio Mis cursos Eficiencia energética en R DAG | iego | No hav actividades previstas                               |
|                                             |                           |                                                                                                    | Θ    |                                                            |
| Nonay Cursos reserve                        |                           | Administración del sitio                                                                                            |      | No hay archivos disponibles<br>Gestionar archivos privados |

Esta es la página principal de tu cuenta, donde en VISTA GENERAL DE CURSO verás el curso/s en el que estás inscrito.

Clickando sobre el curso, ya puedes acceder a los contenidos e iniciar tu formación en riego cuando quieras.

¡Esperamos que este manual te haya resultado útil!

El equipo de la Universidad Internacional de Riego